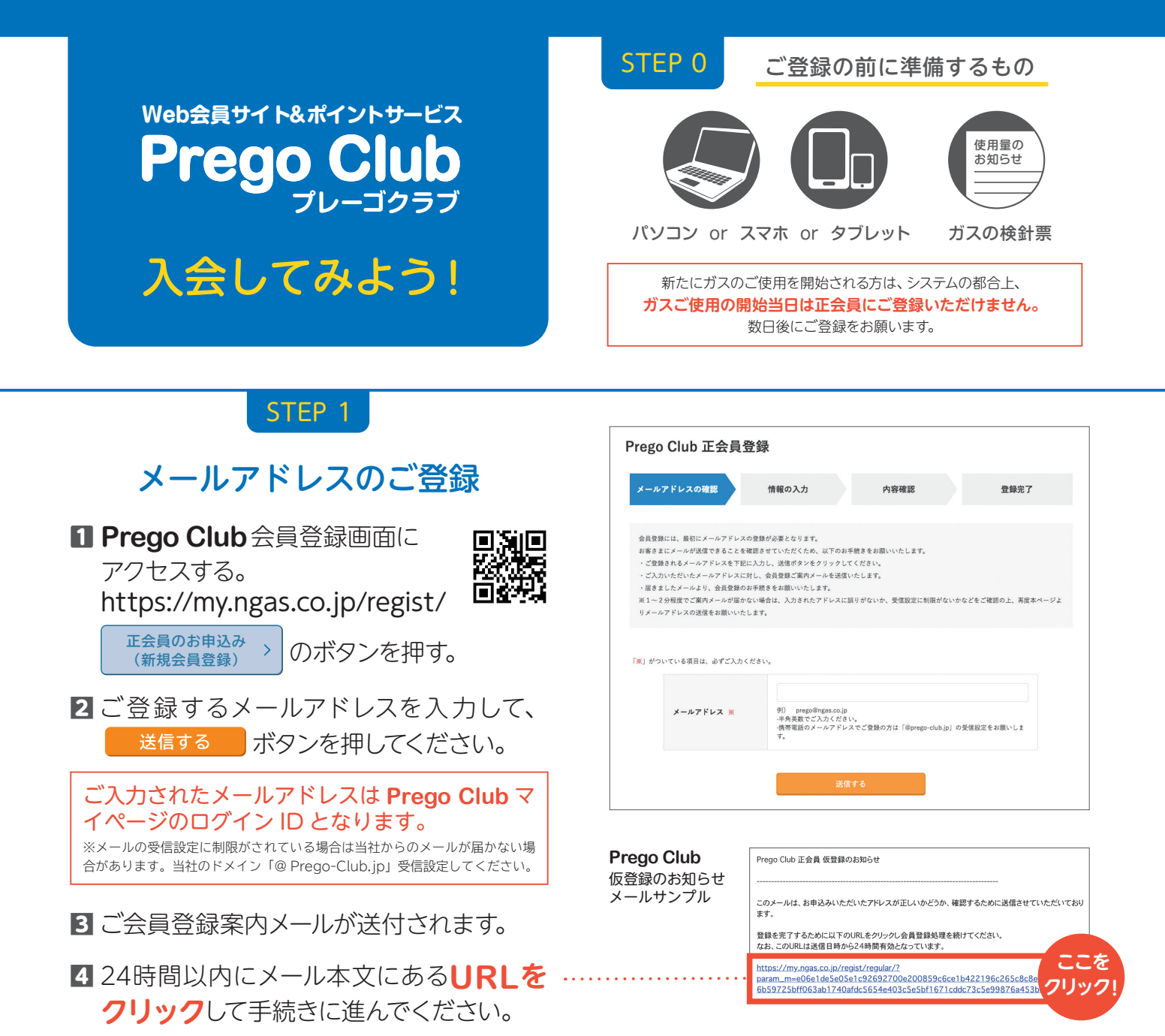

| STEP 2                                                   |
|----------------------------------------------------------|
| 会員情報の入力                                                  |
|                                                          |
| 1 ※のついた必須項目を入力する。                                        |
| お名前 ········· Prego Club を主に利用                           |
| フリガナ                                                     |
| パスワード 半角英数 8~16 文字を入力                                    |
| パスワードはログイン時に必要です。<br>お忘れにならないよう、<br>お客さまご自身で大切に保管してください。 |
| 郵便番号                                                     |
| ご住所                                                      |
|                                                          |

| Prego Club会員 登錄                                                            | 内容                                                                                                    |
|----------------------------------------------------------------------------|----------------------------------------------------------------------------------------------------|
|                                                                            |                                                                                                    |
| Prego Club会員として本サービス<br>※ガスご契約者さまの2線専以内の方で<br>※ご登録いただいた情報(年齢や性別)<br>録ください。 | を主に利用される方の情報をご入力ください。<br>あれば、別位置の方でも正会発登録が可能です。<br>8)に合わせたお得なご覧内をお送りすることがありますので、本サービスを主に利用される方のお名前でご登 |
| お名前 米                                                                      | (9) 日本海 太郎<br>第各種サービス・おトラな物質など、会員特員をご提供してまいります。ニッ<br>クネームでのご登録はご連進ください。                               |
| フリガナ 💥                                                                     | 例) ニホンカイ タロウ                                                                                          |
| メールアドレス 💥                                                                  |                                                                                                    |
| パスワード ※                                                                    | - 半角突散が~18文字(漢字数字の両方を含めてください。記号は後に<br>ん)                                                              |
| パスワード(確認) 💥                                                                |                                                                                                    |
| 性別                                                                         |                                                                                                    |
| 生年月日                                                                       |                                                                                                    |
| 職業                                                                         | 未設定 ~                                                                                                 |
| 郵便番号 💥                                                                     |                                                                                                    |
| ご住所 ※                                                                      |                                                                                                    |

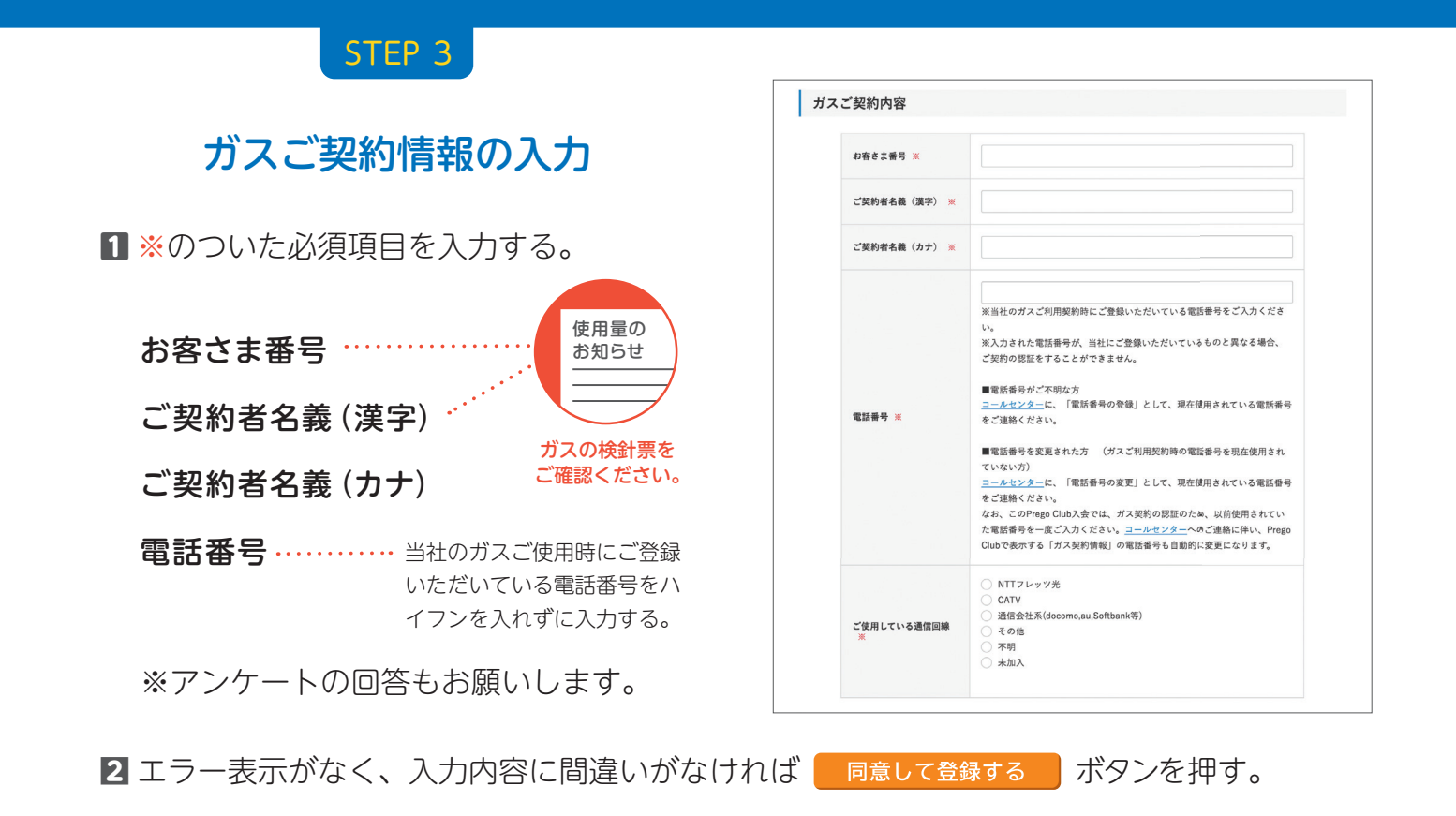

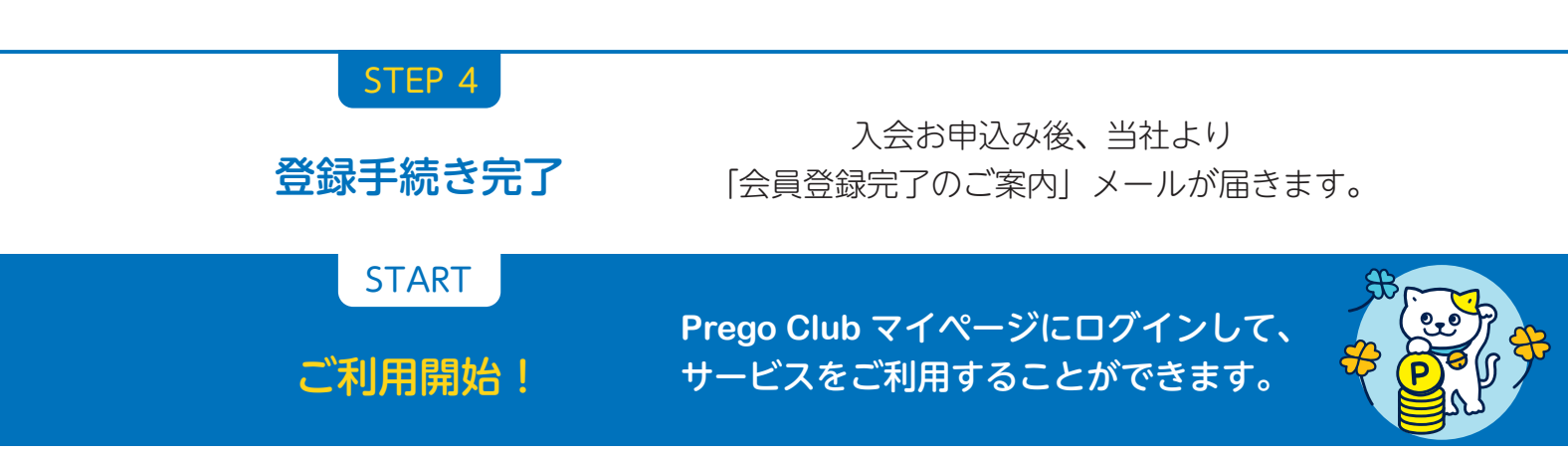

※ガス使用量・料金は入会から数日後に表示されます。また、ガス料金のポイントは、入会から2~3ヶ月後 に進呈開始となります。正会員登録前のポイントはさかのぼって進呈することはできません。

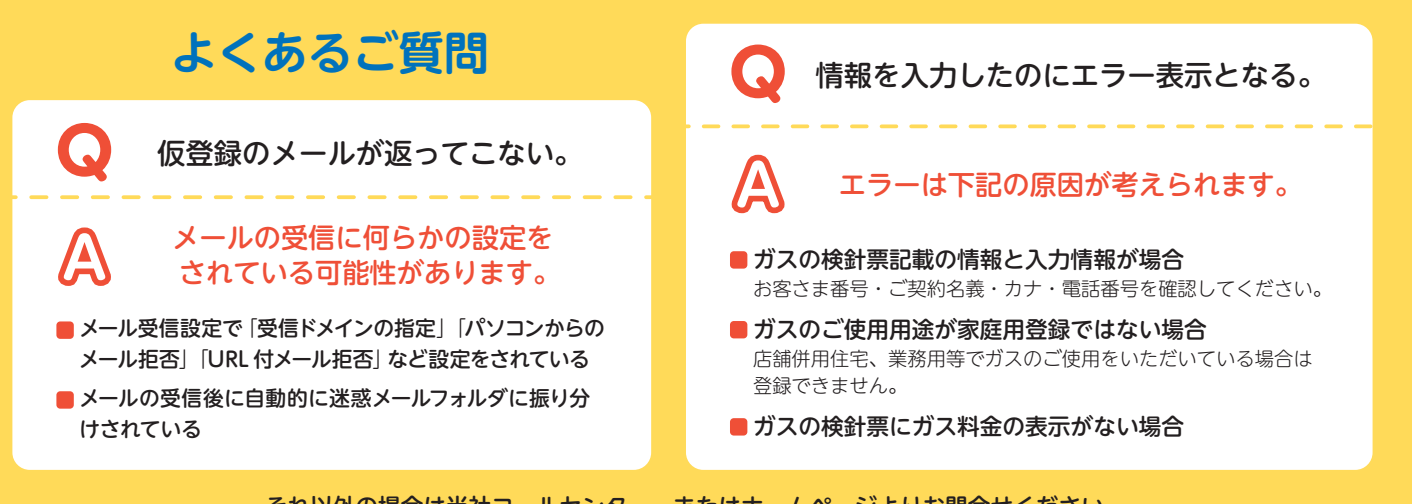

それ以外の場合は当社コールセンター、またはホームページよりお問合せください。

GAS Energy Communication

OMPANY

ぁぁさまコールセンター 海ガス ≥2.0570-024-077

**受付時間** 月~土曜日9:00~17:00 ※日祝日・GW・お盆・ 在末年始を除く。

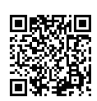